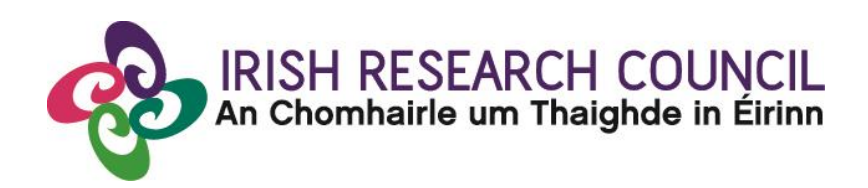

## **Guide for Research Offices 2017**

This document is provided to assist you in submitting a Research Office endorsement for applications under the 2017 Enterprise Partnership Scheme Postgraduate Scholarship and Postdoctoral Fellowship Programme.

# The deadline for submitting your Research Office endorsement is exactly: 16:00 (Ireland time) 22<sup>nd</sup> June 2017

The Irish Research Council will only accept endorsements through the online application system, as explained below. Please do not send any hard copies of your endorsement to the Irish Research Council.

Please read this document carefully prior to completing the Research Office/University decision. By logging in, you will be able to view all applications awaiting completion within your institution and access all complete applications that are available for your endorsement decision.

#### Logging on to the system

If you experience any problems, please clear the cache in your browser and continue. Please contact <u>schemes@research.ie</u> should you experience any difficulties.

Please note that the online system can only be successfully accessed and supported through the following browsers: <u>Internet Explorer</u> (version 7 and higher), <u>FireFox</u> (2 most recent versions), <u>Google Chrome</u> (2 most recent versions) or <u>Safari</u> (2 most recent versions).

Ensure that the email address <u>ircapps@research.ie</u> is on your 'safe senders' list. You may need to check with your IT department to ensure there's no issue with your organisation's internal firewall.

When you were initially registered as a Research Officer, you should have received an email containing your user name (your email address) and password, and a link to the login page: <u>https://irishresearch.smartsimple.ie/s\_Login.jsp</u>

If you have mislaid your password or the email with the password, then enter the above URL and click on the '<u>Forgot</u> <u>password</u>?' link. A system-generated password will be forwarded to your email address.

When you log in to the system, the following screen will be displayed:

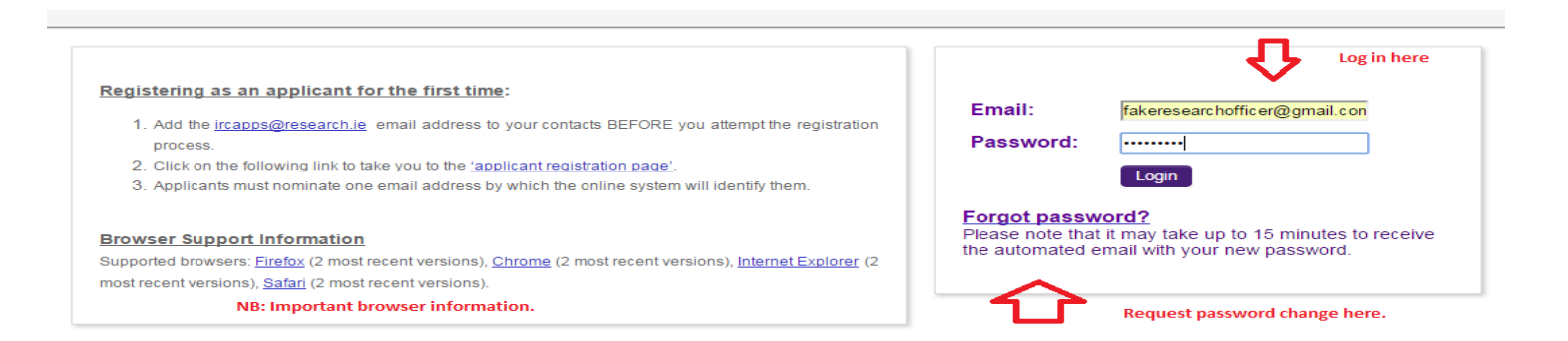

Once you log on you will be presented with the following screen:

| Funding scheme:                                                                                                    | Applicant deadline                                                                                   | Superviso                                                                                | rs, Mentors and Enterprise Mentors Deadline:                      |                                                           |
|----------------------------------------------------------------------------------------------------|----------------------------------------------------------------------------------------------------|------------------------------------------------------------------------------------------|-------------------------------------------------------------------|-----------------------------------------------------------|
| Enterprise Partnership Scheme 2017                                                                                  | 16:00 (Irish time) 8                                                                                 | th June 2017 16:00 (Iris)                                                                | h time) 15th June 2017                                            | N.B Important browser info                                |
| Velcome to Your Profile                                                                                             |                                                                                                    |                                                                                          |                                                                   |                                                           |
| Supported browsers<br>ternet Explorer (version 9 or higher),<br>refox, Chrome and Safari (2 most recent<br>arsions) | Change password                                                                                      |                                                                                          |                                                                   |                                                           |
| pen Calls 2017 🔶 o                                                                                                  | pen calls                                                                                            | View applic<br>RO decision                                                               | ations waiting for                                                |                                                           |
| View draft applications<br>iew applications in draft status at The<br>niversity of Limerick [UL]                    | Reviewed applications<br>View applications previously reviewed by<br>The University of Limerick [UL] | Applications pending<br>endorsement                                                      |                                                                   |                                                           |
| dministration                                                                                                    |                                                                                                    |                                                                                          |                                                                   |                                                           |
| Potential CAROLINE Partner<br>Organisations<br>Ist of organisations registering an interest                         | Registered supervisors<br>View all registered supervisors at The<br>University of Limerick (UL)      | Registered mentors<br>View all registered mentors at The<br>University of Limerick [J] 1 | Register supervisor<br>Register a supervisor at The University of | Register mentor<br>Register a mentor at The University of |

#### **Viewing Draft Application Information**

To view the content and other relevant details of all draft applications, please click on the 'View Draft Applications' icon on the home page.

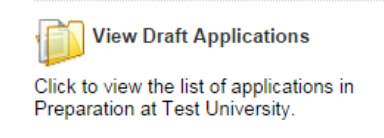

#### You will then be presented with the 'Applications Awaiting Supervisor/Mentor Support' screen:

| Applications Av      | waiting Super | visor/Mentor Sup | port                           |                                   |                                                                                  |                                                                                     |                            |                        |                               |                            |
|----------------------|---------------|------------------|--------------------------------|-----------------------------------|----------------------------------------------------------------------------------|-------------------------------------------------------------------------------------|----------------------------|------------------------|-------------------------------|----------------------------|
|                      |               |                  |                                |                                   |                                                                                  |                                                                                     |                            |                        | 60 •                          | <ul> <li>1 of 1</li> </ul> |
| <u>Status</u>        | Project ID    | Applicant Name   | Applicant Email                | Number of Referee Forms Submitted | Status of Created Reviews                                                        | Supervisor/Mentor Status                                                            | Enterprise Mentor Status   | Supervisor/Mentor Name | Supervisor/Mentor Email       | <u>View</u>                |
| Draft                | //            | Andrea Valova    | avalova@research.ie            | 0                                 | 0 Referees Assigned                                                              | No Mentor Assigned                                                                  | Not Relevant               |                        |                               | Print (PDF)                |
| Draft                | 11            | CV ApplicantTest | cvapplicant@ss.fake            | 0                                 | 2 Referees Assigned                                                              | No Mentor Assigned                                                                  | Not Relevant               |                        |                               | Print (PDF)                |
| Draft                | //1230        | Paulina Bistula  | pbistula@smartsimple.com       | 0                                 | 0 Referees Assigned                                                              | No Mentor Assigned                                                                  | Not Relevant               |                        |                               | Print (PDF)                |
| Draft                | //711         | Ciaran Applicant | capplicant@test.fake           | 0                                 | 2 Referees Assigned                                                              | No Mentor Assigned                                                                  | Not Relevant               |                        |                               | Print (PDF)                |
| Draft                | /2017/407     | Fake Applicant2  | ircfakeapplicant2@gmail.com    | 0                                 | 2 Referees Assigned                                                              | Supervisor Assigned<br>Enterprise Mentor Assigned                                   | Enterprise Mentor Assigned | Billy Super            | testircsetsuper@hotmail.com   | Print (PDF)                |
| Application Received | /2017/408     | Fake Applicant3  | ircfakeapplicant3@gmail.com    | 0                                 | 2 Referees Assigned<br>Fake Referee2 - Draft                                     | Supervisor Assigned<br>Supervisor Form In Preparation<br>Enterprise Mentor Assigned | Enterprise Mentor Assigned | Fake Referee3          | ircfakereferee3@gmail.com     | Print (PDF)                |
| Application Received | /2017/412     | Justin Sinnott   | justin.m.sinnott@gmail.com     | 0                                 | 2 Referees Assigned                                                              | Supervisor Assigned<br>Enterprise Mentor Assigned                                   | Enterprise Mentor Assigned | Test Supervisor        | ircfakeasupervisor1@gmail.com | Print (PDF)                |
| Application Received | /2017/413     |                  | @owner.email@                  | 1                                 | 2 Referees Assigned<br>• fake referee 1 - Submitted                              | Supervisor Assigned<br>Supervisor Form Completed<br>Enterprise Mentor Assigned      | Enterprise Mentor Assigned | Test Supervisor        | ircfakeasupervisor1@gmail.com | Print (PDF)                |
| Draft                | CLNE/2017/512 | ruth test        | ruth.test.applicant2@gmail.com | 2                                 | 0 Referees Assigned<br>• ruthref referee - Submitted<br>• dssd dsdsd - Submitted | No Mentor Assigned<br>Mentor Form Completed                                         |                            |                        |                               | Print (PDF)                |

The 'Applications Awaiting Supervisor/Mentor Support' screen will provide you with:

• The status of the application form (i.e. whether it is in draft or whether it has been submitted, i.e. 'Application Received').

- Referee information including the number of referee forms submitted, the number of referees assigned, and the names of those referees that have submitted their form.
- Academic Mentor/Supervisor and Enterprise Mentor information including the Academic Mentor/Supervisor name and email address (now in separate columns so that the information copies into excel in an easier-to-use format).
- The content of the application form: click 'Print (PDF)' to view the application.

#### Submitting a Research Office Endorsement Decision

Applications awaiting endorsement can be viewed by clicking on this icon:

Applications Pending Endorsement Applications which are pending endorsement

You will then be presented with the following screen:

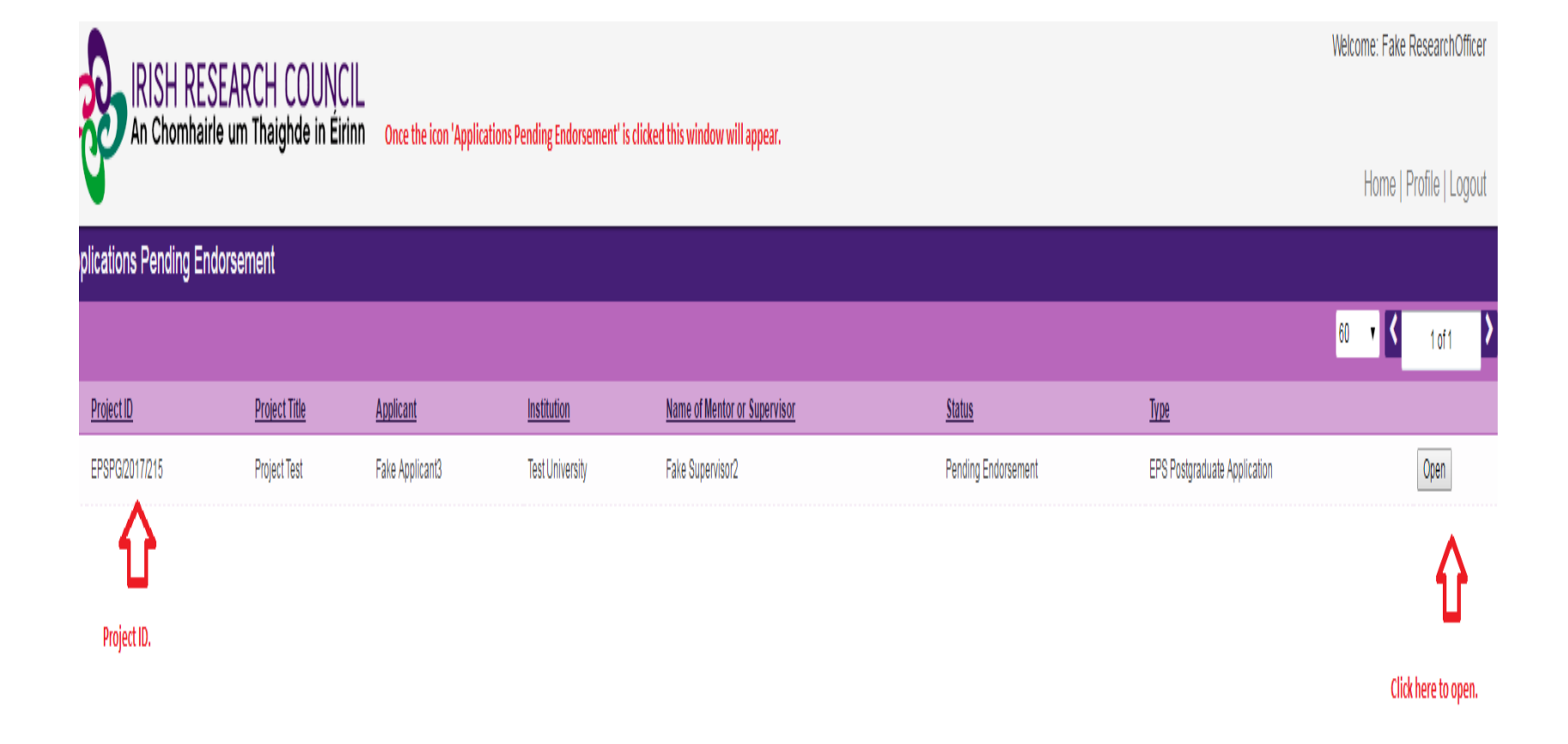

When you click on 'Open Endorsement Form', you will see the following screen:

| oject - Project Test               |                                    |                            |                                          |                                                                       |                            |                           |             |  |  |  |  |
|------------------------------------|------------------------------------|----------------------------|------------------------------------------|-----------------------------------------------------------------------|----------------------------|---------------------------|-------------|--|--|--|--|
| w                                  |                                    |                            |                                          |                                                                       |                            |                           |             |  |  |  |  |
| Ptatus:                            | Status: Pending Endorsement        |                            |                                          |                                                                       |                            |                           |             |  |  |  |  |
| Status.                            | Fake Applicant2                    |                            |                                          |                                                                       |                            |                           |             |  |  |  |  |
| Applicant.                         | Applicant: Fake Applicants         |                            |                                          |                                                                       |                            |                           |             |  |  |  |  |
|                                    | Should you                         | CLICK HI                   | ERE to acces<br>chnical assist<br>scheme | ss the Guide for Applica<br>stance please contact t<br>cs@research.ie | he Council by              | email to                  | eries here. |  |  |  |  |
| Project Prir<br>Overview Ad<br>Par | nary and<br>Iditional<br>ticipants | Academic<br>Qualifications | Proposed<br>Research                     | Personal, Ethical and<br>Sex/Gender Statements                        | Financial<br>Justification | Applicant<br>Declarations | Endorsement |  |  |  |  |
| Application type                   | EPS Postoradua                     | ate Application            |                                          |                                                                       |                            |                           |             |  |  |  |  |
| Create date:                       | 04/04/2017 09:5                    | 1.00                       |                                          |                                                                       |                            |                           |             |  |  |  |  |
| Status:                            | Pending Endors                     | ement                      |                                          |                                                                       |                            |                           |             |  |  |  |  |
| Project ID:                        | EPSPG/2017/21                      | 5                          |                                          |                                                                       |                            |                           |             |  |  |  |  |
| * Project title:                   | Project Test 👩                     |                            |                                          |                                                                       |                            |                           |             |  |  |  |  |
| * Irish Research Body:             | Test University                    | 3                          |                                          |                                                                       |                            |                           |             |  |  |  |  |
| Autosave Enabled:                  | Autosave Enabl                     | ed                         |                                          |                                                                       |                            |                           |             |  |  |  |  |
|                                    |                                    | _                          |                                          | Manatha and Institution in addition                                   |                            |                           |             |  |  |  |  |

Proceed to check all aspects of the application:

| 2W                                                                                                    |                                                               |
|----------------------------------------------------------------------------------------------------|---------------------------------------------------------------|
| * What is your nationality. Argentina<br>i.e. your passport-issuing<br>country?:                                                                     |                                                               |
| * ORCID identifier                                                                                                    |                                                               |
| idd 👩                                                                                                    |                                                               |
| * Are you a national of a European Economic Area (EEA)* member state or Switzerland?                                                                 |                                                               |
| ies 🕜                                                                                                    |                                                               |
| * Will you have been ordinarily resident* in an EEA member state or Switzerland for a continuou                                                      | s period of three of the five years preceding 1 January 2018? |
| res 🕢<br>* Will you be a new entrant to the degree for which you are seeking Council funding?                                                        |                                                               |
| <ul> <li>Yes</li> <li>No</li> </ul>                                                                                                    | Proceed to check read application checking the informaiton    |
| * Please specify the degree type for which you are currently registered                                                                              | is accurate.                                                  |
| <ul> <li>24-month Structured Research Master's</li> <li>36-month Traditional Doctoral Degree</li> <li>48-month Structured Doctoral Degree</li> </ul> |                                                               |
| * What date did you first register for this degree?                                                                                                  |                                                               |
| 01/04/2016 🕮 🔞                                                                                                    |                                                               |
| * Please select your current funding source                                                                                                    |                                                               |
| Self-funded 🔹                                                                                                    |                                                               |
| * Please provide the title of this funding source                                                                                                    |                                                               |
| kkk                                                                                                    |                                                               |
| * Please specify the number of months                                                                                                    |                                                               |
| 12                                                                                                    |                                                               |
| * Please specify the amount                                                                                                    |                                                               |
| 12                                                                                                    |                                                               |
| 4                                                                                                    |                                                               |

Should you reject the application, you will be asked to provide a reason for rejection.

You can submit the endorsement/rejection by clicking the submit button at the bottom of the screen:

| Project<br>Overview | Primary and<br>Additional<br>Participants | Academic<br>Qualifications | Proposed<br>Research | Personal, Ethical and Sex/Gender Statements | Financial<br>Justification | Applicant<br>Declarations | Endorsement        |
|---------------------|-------------------------------------------|----------------------------|----------------------|---------------------------------------------|----------------------------|---------------------------|--------------------|
| Endorse             | ment Agreement                            |                            |                      |                                             |                            |                           | $\Delta$           |
| * Do you suppo      | ort this candidate's application t        | o carry out research at    | your institution?    |                                             |                            |                           |                    |
| •                   |                                           |                            |                      |                                             |                            | Click on the              | 'Endorsement' tab. |
| * Decision?         |                                           |                            |                      |                                             |                            |                           |                    |
| •                   |                                           |                            |                      |                                             |                            |                           |                    |
|                     |                                           |                            |                      |                                             |                            |                           |                    |
|                     |                                           |                            |                      |                                             |                            |                           |                    |

| Previous                |        |                                              |                       |                                     |
|-------------------------|--------|----------------------------------------------|-----------------------|-------------------------------------|
| Partner Organisation(s) |        |                                              |                       |                                     |
| View: System Default 🔹  |        |                                              |                       |                                     |
| EPS Partner   Add       | Pres   | ss 'Save' before clicking 'Submit Decision'. |                       |                                     |
| Organisation            | Phone  | Address                                      | City                  | Role                                |
| Eavan's Test Company    | 123456 | Brooklawn Bonanza                            | Dublin                | EPS Partner                         |
|                         |        | V                                            | Click 'Submit Decisio | on' when the decision has been save |
|                         |        | Save Draft Submit Decision 🛛 🕳               |                       |                                     |

### Effects of Submitting the Research Office Endorsement

- The Research Office endorsement will be 'locked' and further edits will no longer be possible.
- You will receive an email confirming receipt of your decision.
- The applicant will receive an email confirming the Research Office decision. If the application has not been endorsed, the reason entered the system by the RO will not be communicated to the applicant.
- You can view the institutional decision status by clicking on the 'Reviewed Applications' icon on the 'Home' screen.

You will then be presented with the following screen that confirms the status of all applications:

| ect - Project Te                        | st                                       |                              |                                         |                                                                       |                            |                           |             |
|-----------------------------------------|------------------------------------------|------------------------------|-----------------------------------------|-----------------------------------------------------------------------|----------------------------|---------------------------|-------------|
| Application Typ                         | e: EPS Postgradu                         | ate Application              |                                         |                                                                       |                            |                           |             |
| State                                   | us: Ready for Revi                       | ew Apj                       | olication status u                      | pdates to 'Ready for Review'.                                         |                            |                           |             |
| Applica                                 | nt: Fake Applicant                       | 13                           |                                         |                                                                       |                            |                           |             |
| Passarch Office F                       | Should yo                                | CLICK HI<br>u require any te | ERE to acces<br>chnical assis<br>scheme | ss the Guide for Applica<br>stance please contact f<br>es@research.ie | ants.<br>the Council by    | email to                  |             |
| Decision Submitte                       | ed: Endorse                              |                              |                                         |                                                                       |                            |                           |             |
| Date Submitte                           | ed: 04/04/2017                           | RO decision is visib         | le here.                                |                                                                       |                            |                           |             |
| Does Research Offi<br>Support candidate | ce Yes<br>9?:                            |                              |                                         |                                                                       |                            |                           |             |
| Project<br>Overview P                   | rimary and<br>Additional<br>Participants | Academic<br>Qualifications   | Proposed<br>Research                    | Personal, Ethical and Sex/Gender Statements                           | Financial<br>Justification | Applicant<br>Declarations | Endorsement |
| Project Details                         |                                          |                              |                                         |                                                                       |                            |                           |             |
| Application typ                         | be: EPS Postgradu                        | uate Application             |                                         |                                                                       |                            |                           |             |
| Create da                               | te: 04/04/2017 09                        | :51:00                       |                                         |                                                                       |                            |                           |             |
| Stat                                    | us: Ready for Revi                       | iew                          |                                         |                                                                       |                            |                           |             |